# VISUALIZING CODE TIMING WITH USER-DEFINED SIGNALS

## **OVERVIEW**

We may need to understand the timing of software. Here we look at how long it takes to perform two different floatingpoint math operations with slowly changing input data. There are other possible timing questions: When does a function start and stop relative to other functions? When does an ISR run? How much time elapses between an interrupt request and the ISR starting? We can use the logic analyzer and debug signals to see the timing characteristics of these events.

| ₩ WaveForms (DebugSignals)         |                               |                                |                  |                  |            |                |                    | -          |                    |
|------------------------------------|-------------------------------|--------------------------------|------------------|------------------|------------|----------------|--------------------|------------|--------------------|
| Workspace Control Settings Window  | / <u>H</u> elp                |                                |                  |                  |            |                |                    |            |                    |
| Welcome 🐳 🧕 Help 🛛 Windows         |                               |                                |                  |                  |            |                |                    |            |                    |
| Logic 1                            |                               |                                |                  |                  |            |                |                    |            | ×                  |
| <u>File Control View Window</u>    |                               |                                |                  |                  |            |                |                    |            |                    |
| Export Rec. Data Measurements Logg | ing Counter Cursors Notes     |                                |                  |                  |            |                |                    |            |                    |
| Mode: 🕑 R                          | epeated $\lor$ Trigger:       | Normal V 🍞                     | Simple           | Pulse Protocol   | Position:  | 20 us          | Samples:           | Default    | ~ 🚳                |
| Single Stop Buffer: 10             | ≑ 💠 😹 🕵 Source:               | Digital 🗸 🖏                    | 100MHz V 16 bits | V DIO 015        | Base:      | 5 us/div       | Rate:              | 100 MHz    | $\sim \Rightarrow$ |
| 🔶 , 🗕 , 📉 , T , 🖪                  |                               |                                |                  |                  | Measur     | ements         |                    |            | 🖻 🖸 X              |
| Name Pin T Trig'd                  | 16384 samples at 100 MHz   20 | 024-02-22 18:16:45.951.849.260 |                  |                  | 🔬 🔺 📌 Ad   | ld 🛛 🛥 🗸 📰 Sh  | now 🗸 📐 Edit 🛭 🔞 🗸 | Reset      |                    |
|                                    |                               |                                | L I              |                  |            | Name           | Value Mean         | Minimum    | Maximum 🔺          |
| DBG_SQRT DIO 2 X                   |                               |                                |                  |                  | DIO        | 1 PosWidth 1.  | .8900 us 1.9112 us | 1.8600 us  | 1.9500 us          |
|                                    |                               |                                |                  |                  | DIO        | 2 PosWidth 18  | 8.180 us 17.937 us | 16.600 us  | 19.280 us          |
|                                    |                               |                                |                  |                  | -          |                |                    |            |                    |
| X -5 us 0 u                        | 5 us 10 us                    | 15 us 20 us                    | 25 us 30 us      | 35 us 40 us      | 45 us      |                |                    |            | ~                  |
|                                    |                               |                                |                  | 🖔 Manual Trigger | Discovery3 | C SN:21041589A | 14A 🔊 100 MHz 🗸    | Status: OK | ₩v3.20.1           |

The files debug.c and debug.h provide debug signal generation. The following table shows how each DBG\_ signal is allocated to a specific MCU port bit and Analog Discovery DIO signal when plugged into the Analog Discovery with the connector as shown. (Of course, you'll need to plug a USB cable into the Analog Discovery to use it.)

| Signal Name | MCU      | AD2 DIO |  |
|-------------|----------|---------|--|
| in Code     | Port Bit | Signal  |  |
| DBG_0       | D0       | DIO 0   |  |
| DBG_1       | D2       | DIO 1   |  |
| DBG_2       | D3       | DIO 2   |  |
| DBG_3       | D4       | DIO 3   |  |
| DBG_4       | B8       | DIO 4   |  |
| DBG_5       | B9       | DIO 5   |  |
| DBG_6       | B10      | DIO 6   |  |
| DBG_7       | B11      | DIO 7   |  |

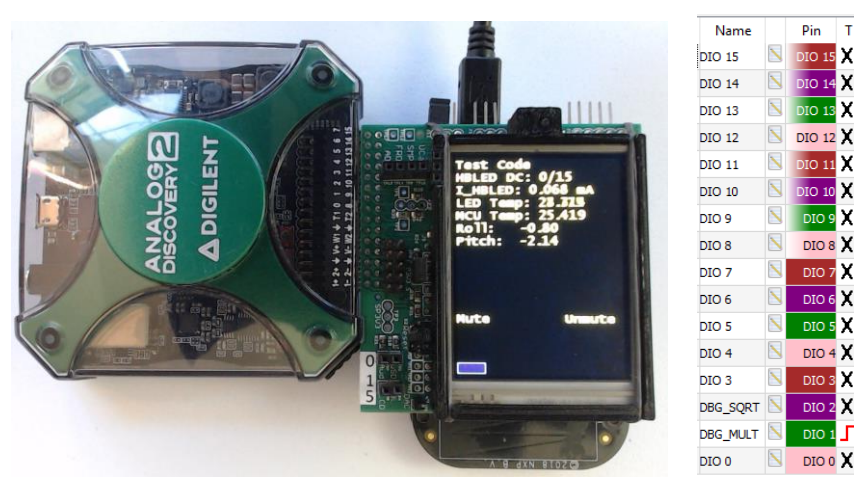

## **EXAMPLE PROJECT: DEBUGSIGNALS**

The DebugSignals project (available on Github in the class repository in the Tools\TestCode\DebugSignals directory is used here to demonstrate the concepts and methods. It contains debug.c, debug.h, main.c, and several other files.

## DEBUG.H

We don't have to change anything within the debug.h file. However, it will make the code easier to read and maintain if we define more descriptive names for the debug signals. Here we added #defines so that DBG\_MULT is DBG\_1, and DBG\_SQRT is DBG\_2.

```
#ifndef DEBUG H
#define DEBUG H
#include <stdint.h>
#include <MKL25Z4.H>
#define MASK(x) (1UL << (x))</pre>
#define DEBUG_INIT_TEST 0 // Set to 1 to enable testing debug signal in initialization
extern const uint32 t DBG Bit[9];
extern const FGPIO_MemMapPtr DBG_PT[9];
#define DBG 0 0
#define DBG 1 1
#define DBG 2 2
#define DBG 3 3
#define DBG_4 4
#define DBG 5 5
#define DBG 6 6
#define DBG_7 7
#define DBG_NULL 8 // no effect: mapped in debug.c to a non-GPIO bit (on a used port)
// Define meaningful names for debug signals
#define DBG MULT DBG 1
#define DBG SQRT
                   DBG 2
// Debug signal operation macros
#define DEBUG START(x) {DBG PT[x]->PSOR = MASK(DBG Bit[x]);}
#define DEBUG_STOP(x) {DBG_PT[x]->PCOR = MASK(DBG_Bit[x]);}
#define DEBUG_TOGGLE(x) {DBG_PT[x]->PTOR = MASK(DBG_Bit[x]);}
void Init Debug Signals(void);
```

#endif // DEBUG\_H

## MAIN.C

Within the main.c file, we #include the debug.h file. The main() function initializes the debugging support (Init\_Debug\_Signals()) and the RGB LED outputs (Init\_RGB\_LEDs()) on the FRDM-KL25Z. The main() function then repeats a loop performing floating point multiply and square root operations. Note how these operations are bracketed with DEBUG\_START and DEBUG\_STOP macro calls with a debug signal name (DBG\_MULT or DBG\_SQRT) as the argument.

```
#include <MKL25Z4.H>
#include <math.h>
#include "debug.h"
/*_____
 MAIN function
*_____
int main (void) {
 volatile float x, y, z;
 Init Debug Signals();
 Init RGB LEDs();
 Control RGB LEDs(1,0,0);
                          // Red - starting up
 x = y = 0.1;
 while (1) {
   Control RGB LEDs(1,1,0);
                             // Yellow - multiply
   DEBUG START (DBG MULT);
   z = x * y;
   DEBUG STOP(DBG MULT);
   Control RGB LEDs(0,0,1);
                             // Blue - square root
   DEBUG START (DBG SQRT);
   z = sqrt(z);
   DEBUG STOP (DBG SQRT);
   x += 0.001;
   y += 0.03;
 }
}
```

Build, download and run the program. The LED should look lavender, but it is actually switching between quickly between yellow and blue.

## VIEWING DEBUG SIGNALS WITH WAVEFORMS

- Connect the Analog Discovery to the FRDM/shield stack. On your PC start the Waveforms program and open the DebugSignals.dwf3work workspace. The workspace has been set up for your convenience.
- Set the logic analyzer to trigger on the rising edge of DBG\_MULT (DIO clicking in the cell in row DIO 1 and column T and selecting Rise.
- Name
   Pin
   T
   1) by

   DBG\_MULT
   Image: Second state state s

• It should now look like this:

| Name     | Pin   | Т |
|----------|-------|---|
| DBG_MULT | DIO 1 | Г |
| DBG_SQRT | DIO 2 | Х |

- Make sure the program is running on the MCU board.
- Press Run in Waveforms.

| Run |
|-----|
|-----|

• You should see a plot like this:

| Name     | Pin   | т    | Trig'd | 16384 samples | at 100 MHz   20 | 024-02-22 18:1 | 6:45.951.849.26 | 0     |       |       | <u>r</u> E |       |
|----------|-------|------|--------|---------------|-----------------|----------------|-----------------|-------|-------|-------|------------|-------|
| DBG_MULT | DIO 1 | J٦   |        |               |                 |                |                 |       |       |       |            |       |
| DBG_SQRT | DIO 2 | ХĮ   |        |               |                 |                |                 |       |       |       |            |       |
|          |       |      |        |               |                 |                |                 |       |       |       |            | -     |
| X -      | -     | 5 us | 0 us   | 5 us          | 10 us           | 15 us          | 20 us           | 25 us | 30 us | 35 us | 40 us      | 45 us |

- You may need to adjust the time base (horizontal sensitivity) to zoom in or out. This control is located near the upper right corner:
   Base: 5 us/div
- To add more signals, press the green + to add the debug signals based on which DIO signal they are connected through.

## AUTOMATIC MEASUREMENTS

The Waveforms scope tool can measure the input channel characteristics over multiple acquisitions and compute statistics for you automatically. These have already been set up in the demonstration workspace for the DBG\_MULT and DBG\_SQRT signals. This screen shot shows the sqrt operation is much slower than the multiplication, and also has a wider range of execution times.

| ŀ | leasurements |          |            |           |           | <b></b>   | × |
|---|--------------|----------|------------|-----------|-----------|-----------|---|
|   | 👆 🔶 🔶        | . Show   | / 🗸 📉 Edit | 🚯 🖕 Rese  | et        |           |   |
| Γ |              | Name     | Value      | Mean      | Minimum   | Maximum   | ٠ |
| l | DBG_MULT     | PosWidth | 1.8650 us  | 1.8908 us | 1.8600 us | 1.9500 us |   |
| l | DBG_SQRT     | PosWidth | 17.950 us  | 16.233 us | 15.050 us | 20.200 us |   |
| l |              |          |            |           |           |           |   |
| L |              |          |            |           |           |           | Ŧ |

Note that the time measurements are limited to the maximum time range shown on the horizontal axis (50 us in this case). You may need to increase the time per division as the scope is running until the maximum stops increasing.

If you need to add more measurements, follow these steps:

- In the Logic 1 menu, select Measurements. This will show or hide the Measurements window.
- Click the + Add button to get the Add measurement dialog box. Select the digital signal to measure and select PosWidth (width of positive pulse). Click Add and then click Close.
- Click the Show button and check the Average, Minimum and Maximum entries.
- Click the gear icon and check the Multiple Acquisitions box so the statistics are not reset with each new acquisistion.

## CODE MODIFICATIONS FOR AN EXISTING PROJECT

- Files
  - If not present in the project directory or a subdirectory, copy debug.c and debug.h in.
- Project Settings
  - If debug.c is not already in the Project Source code file list, add it.
- debug.h
  - #define descriptive names for debug signals, assigning them to DBG\_0 through DBG\_7
- main.c
  - Add #include "debug.h"
  - In the function main(), add a call to Init\_Debug\_Signals().
- Any .c files where you'll start or stop the debug signals
  - Add #include "debug.h"
  - For each timing event to monitor...
    - Identify the location in the code where the timing event starts. Just before that location, add a macro to raise the output signal to 1: DEBUG START(DBG MY SIGNAL POS)
    - Identify the location in the code where the timing event ends. Just after that location, add a macro to lower the output signal to 0: DEBUG\_STOP(DBG\_MY\_SIGNAL\_POS)
  - Note that there is also a DEBUG\_TOGGLE macro available to invert the output signal (i.e. change 1 to 0, and 0 to 1). This may be useful in some cases.

| Project            |  |  |  |  |  |  |
|--------------------|--|--|--|--|--|--|
| □ 🍄 Project: HW2   |  |  |  |  |  |  |
| 🖃 ᇶ Target 1       |  |  |  |  |  |  |
| 🖨 🦾 Source Group 1 |  |  |  |  |  |  |
| 😥 📄 delay.c        |  |  |  |  |  |  |
| 🕀 🗋 LEDs.c         |  |  |  |  |  |  |
| 🕀 📄 main.c         |  |  |  |  |  |  |
|                    |  |  |  |  |  |  |
| 🕀 🗋 debug.c        |  |  |  |  |  |  |
|                    |  |  |  |  |  |  |